## COMFAST

# 快速安装指南

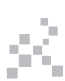

驱动安装

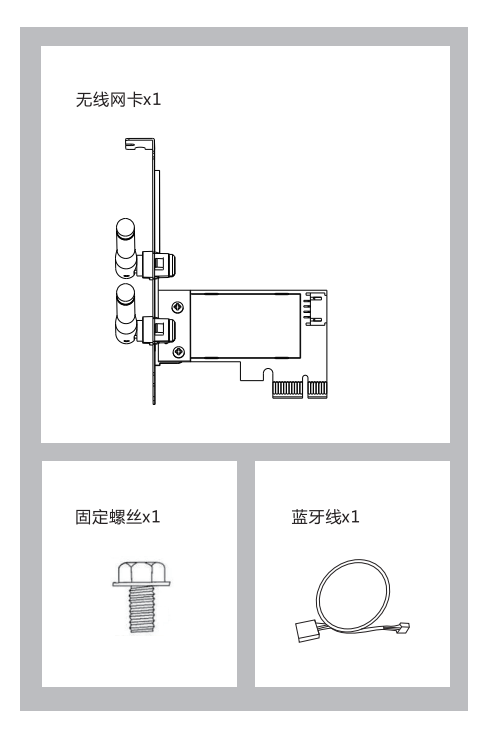

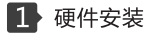

1.1 将网卡插入PCI-Ex1插槽(同时也兼容PCI-Ex4、PCI-Ex8、PCI-Ex16插槽),用螺丝固定挡板。

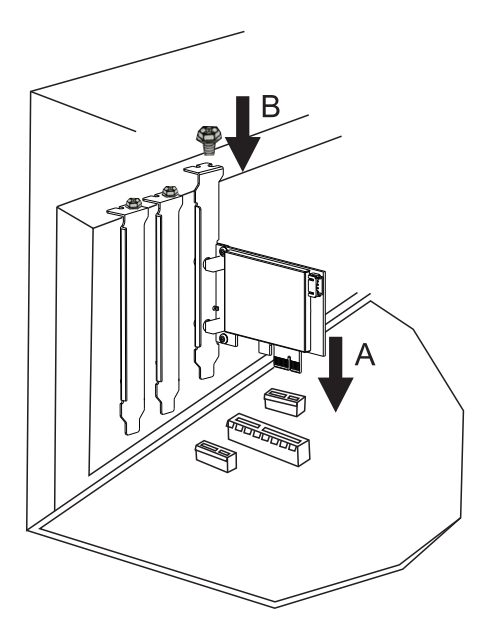

1.2 将蓝牙线分别插在无线网卡与主板接口上。

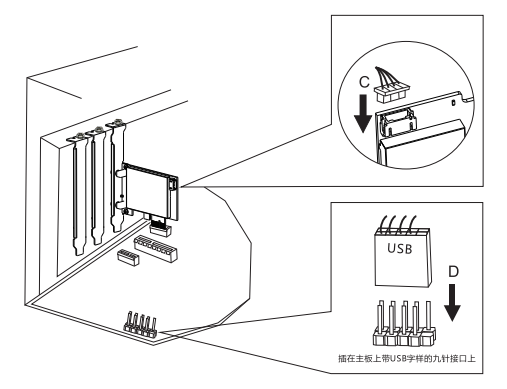

### 2 网卡驱动安装

2-1. 请到COMFAST官网下载驱动,打开对应的驱动文件 夹,双击运行安装程序。(备注:如果安装文件是压缩包 需解压才能安装)

😹 AIC Wireless PCIe Adapter driver inst... 2024/7/22 15:35 应用程序 2,762 KB

#### 驱动下载地址:

http://www.comfast.com.cn/index.php?m=content&c=index&a=lists&catid=81 进入网址,搜索对应 型号驱动下载

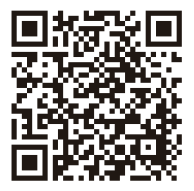

#### 2-2.点击下一步进行安装程序。

| 😸 Setup - AIC Wireless PCIe Adapter driver install              | - 🗆 🗙     |
|-----------------------------------------------------------------|-----------|
| 实验使用AC无线码 于产品                                                   |           |
| AIC Wireless PCIe Adapter driver install 제3방왕용되다. F3용전          |           |
| 将在计算机中安装 AIC 无线网-东产品,若要地境,请单击"下一步"。                             |           |
| Ci\Program Files (x86)\AIC Wireless PCIe Adapter driver install | 沈后告(R)    |
| 1                                                               |           |
|                                                                 |           |
|                                                                 |           |
|                                                                 |           |
|                                                                 |           |
|                                                                 |           |
|                                                                 |           |
|                                                                 |           |
|                                                                 |           |
| 7                                                               | -∌(N) IRM |

2-3.驱动程序将会自动进行安装完成,完成安装后点击完成退出 安装页面。

| 😸 Setup - AIC Wireless PCIe Adapter | driver install  | -  |  |
|-------------------------------------|-----------------|----|--|
|                                     | 正在完成设备驱动程序安装向导。 |    |  |
|                                     | 计算机上已成功安装台运动缩序。 |    |  |
|                                     | 息古 完成 可完成安装。    |    |  |
| F                                   |                 |    |  |
|                                     |                 |    |  |
|                                     |                 |    |  |
|                                     | 光动              | F) |  |

2-4. 右键此电脑并点击管理进入设备管理器页面,在网络适配器处 双击该网卡设备进入网卡设备详情进行查看其连接网络运行与驱动是否正常。

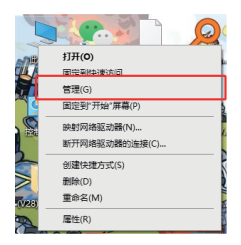

### 3 连接网络

3-1.确认网卡设备驱动正确且运行正常后,点击电脑右下角的 👹 圖标 展示该网卡可搜索连接的无线网络页面并选择需要连接的网络进行连接。

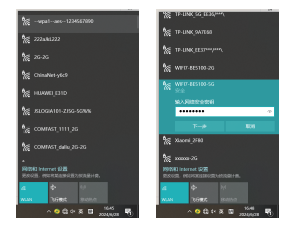

### 4 蓝牙设备连接

4-1. 点击电脑设置进入"蓝牙与其他设备", 点击"添加设备"进行蓝牙 匹配与连接。

| + 48                        |                                                                                                    |         |
|-----------------------------|----------------------------------------------------------------------------------------------------|---------|
| 3 100 <sup>-10</sup>        | 拉牙和其他设备 ,设备                                                                                                    |         |
| 10482 A                     | eriaseti ve correct.                                                                                                    |         |
| ft all                      | 16A                                                                                                    |         |
| <ul> <li>E4</li> </ul>      | = 10 mover                                                                                                    |         |
| IDEE Internet               | CTT COLO Muse                                                                                                    |         |
| an an                       | 18                                                                                                    |         |
| <ul> <li>solotie</li> </ul> | O Possible was a -                                                                                                    |         |
| 9 mt                        | XMSI                                                                                                    |         |
| 0 BHADWERS                  | 0.**********************************                                                                                                    |         |
| Pinton BR                   | Model No.                                                                                                    |         |
|                             | International International |         |
|                             |                                                                                                    |         |
|                             | on on                                                                                                    |         |
|                             | REPRESENTATION OF A REPRESENTATION OF A REPRESENTATIONO OFFANTI A REPRESENTATIONATIONATIONATIONATIONATIONATIONATI                                                                                                    |         |
|                             | 📕 Q 🐂 👾 💁 🔷 🔺                                                                                                    | 0 94 MM |

## 维修条例

尊敬的客户,您好!

感谢您购买了**COMFRST**产品,为保障您的售后服 务权益,请仔细阅读以下维修条例。

以下情况不属于免费维修范围,我公司可提供有偿 服务,敬请注意:

- ●未按使用说明书安装、使用、维护、保管导致产品 故障或损坏;
- 超出保换、保修期限;擅自涂改、撕毁产品条形码;
- 未经许可,擅自改动本身固有的设置文件或擅自拆机;
- 意外因素或人为导致产品损坏,如输入不合适的电压、 高温、进水、机械破坏、摔坏、产品严重氧化或生 锈等等;
- 客户发回返修中由于运输、装卸所导致的损坏;因不可抗力如地震、火灾、雷击等导致的产品故障或损坏; 其他非产品本身设计、技术、制造、质量等问题而导致的故障或损坏。

# 版权信息

#### **声明** 深圳市四海众联网络科技有限公司 版权所有,保留所有权利

未经公司的明确书面许可,任何单位或个人不得擅自仿制, 复制,抄录或转译本书部分或全部内容。不得以任何形式 或任何方式(电子,机械,影印,录制或其它可能的方式) 进行商品传播或用于任何商业,赢利目的。

COMFRST为深圳市四海众联网络科技有限公司注册商标。本文档提及的其它所有商标或注册商标,由各自的所 有人拥有。

本手册所提到的产品规格和资讯仅供参考 , 如有内容更新 , 恕不另行通知。除非有特殊约定 , 本手册仅作为使用指导 , 本手册中所有陈述 , 信息等均不构成任何形式的担保。

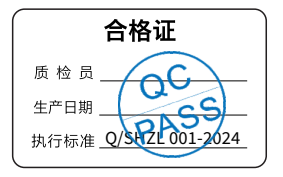

制造商:深圳市四海众联网络科技有限公司 地址:深圳市龙华新区腾龙路淘金地大厦B座607-610室 服务热线:0755 83790059/83790659 网址:www.comfast.com.cn